## Stony Brook University

# Creating a Handshake Account for On-Campus Supervisors

Handshake is the exclusive job posting platform at Stony Brook University, serving as the Career Center's primary recruiting and career services tool for students, alumni, and employers.

### Benefits of Posting on Handshake

- Allows departments to link to an external recruitment process (e.g., webpage, Google Form, Qualtrics)
- Expands student awareness and access to on-campus opportunities
- Enables Career Center staff to promote positions, including featuring them in a bi-weekly email about on-campus jobs and internships

#### **Steps to Create an Account**

- 1. Visit Handshake Employer Registration.
- 2. Complete the form using your Stony Brook University email.
- 3. Check your inbox for a confirmation email from Handshake. *If you don't see it, check your spam folder.*
- 4. Click the link in the confirmation email to log in.
- 5. Select **Stony Brook University** as your company.
- 6. Wait for account verification.
- 7. Once approved, you can start posting job listings.

#### **Additional Notes**

- If you previously had a student account on Handshake, follow the steps above, then switch to **Employer** under your profile and click **Switch Users**.
- If you accidentally created a duplicate account or have an account through Stony Brook Medicine, Handshake Support will need to resolve the issue.

#### **Questions?**

Contact the Student Employment team for assistance.